# INSTRUCTIVO PAGO PERMISOS DE CIRCULACIÓN ONLINE

AVISO IMPORTANTE #1: PARA EFECTUAR BUEN USO DE ESTE SISTEMA ES RECOMENDABLE TENER ACTUALIZADO A LA ÚLTIMA VERSIÓN DE SU NAVEGADOR (EJ. GOOGLE CHROME, MOZILLA FIREFOX, OPERA, EDGE, INTERNET EXPLORER, SAFARI, ETC.)

**AVISO IMPORTANTE #2:** SI SU VEHÍCULO FUE PAGADO EN OTRA MUNICIPALIDAD EL AÑO 2019 Y DESEA HACER UN TRASLADO PARA PAGAR EN HUALAÑÉ, PUEDE SOLICITARLO A TRAVÉS DEL CORREO ELECTRÓNICO <u>PERMISODECIRCULACIONHUALANE@GMAIL.COM</u> O CONTACTÁNDOSE AL +56942430189

# GUÍA DE PAGO PERMISO DE CIRCULACIÓN

PANTALLA #1

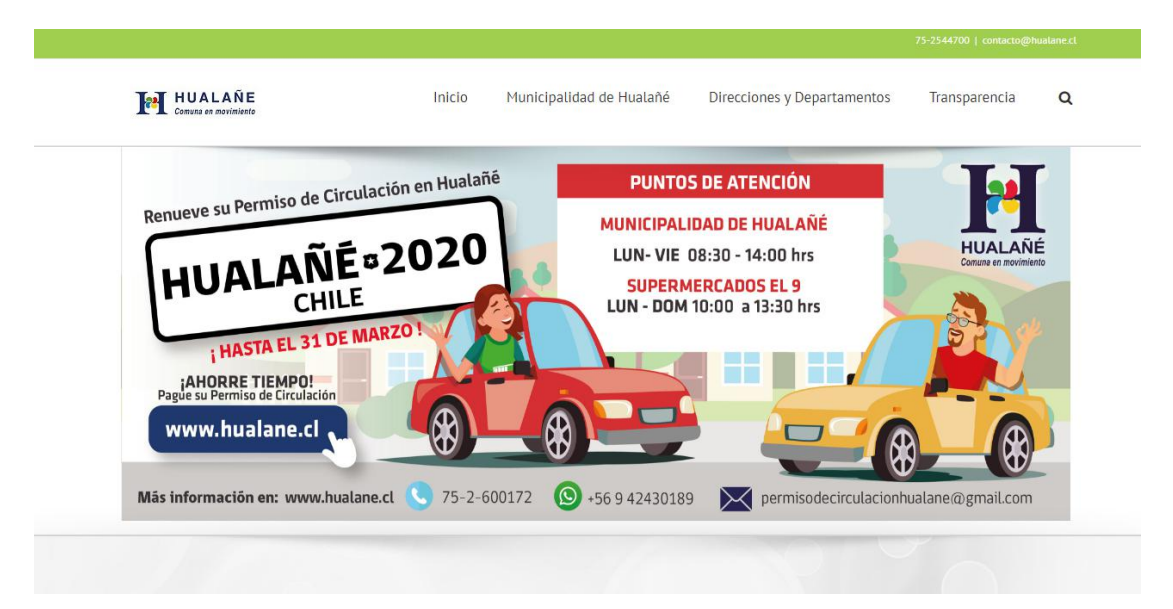

1. Pinchar en la imagen que se muestra de Permisos de circulación de la Pantalla #1

## PANTALLA #2

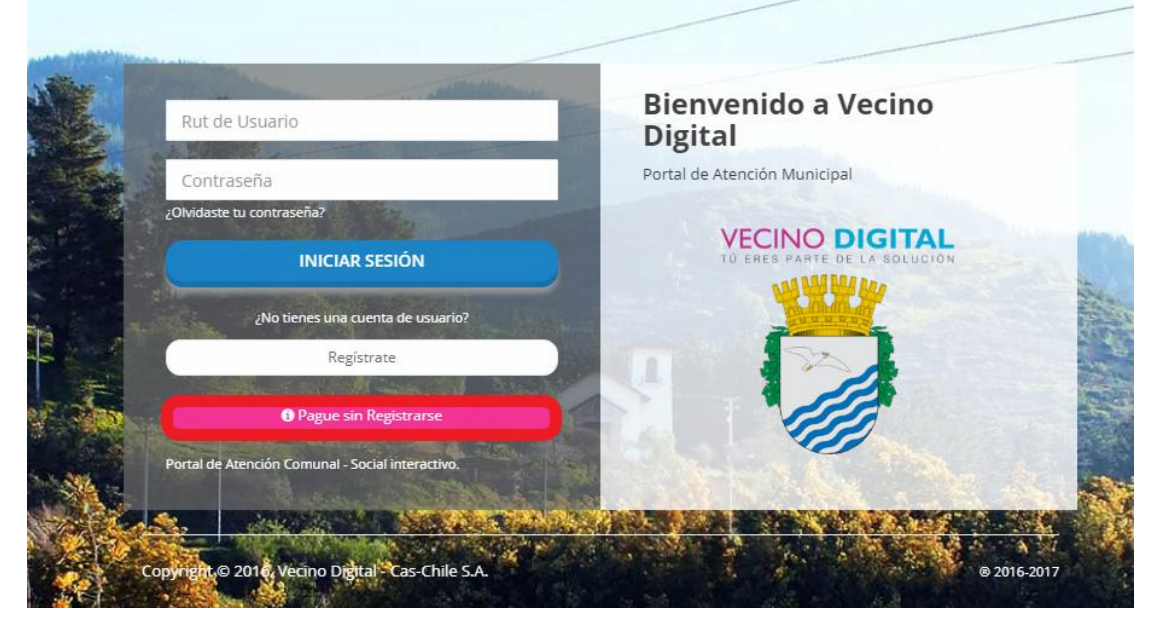

1. Pinchando en la image, llegará a la página "Vecino Digital Hualañé". Para acceder al sistema pinche en la opción Pague sin registrarse (botón color rosado que se resalta en la Pantalla #2).

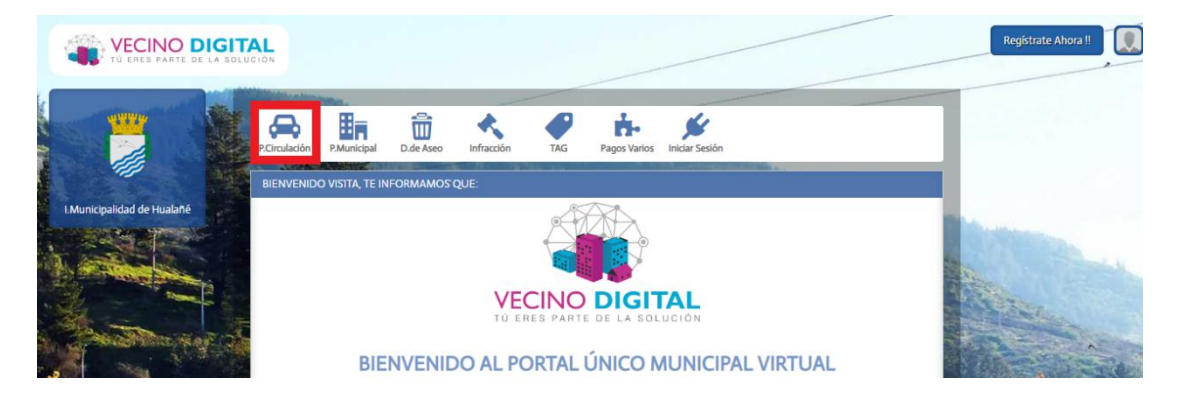

### PANTALLA #3

1. Dentro de la página pinchar ícono con forma de auto que dice P. Circulación (resaltado en la Pantalla #3).

#### PANTALLA #4

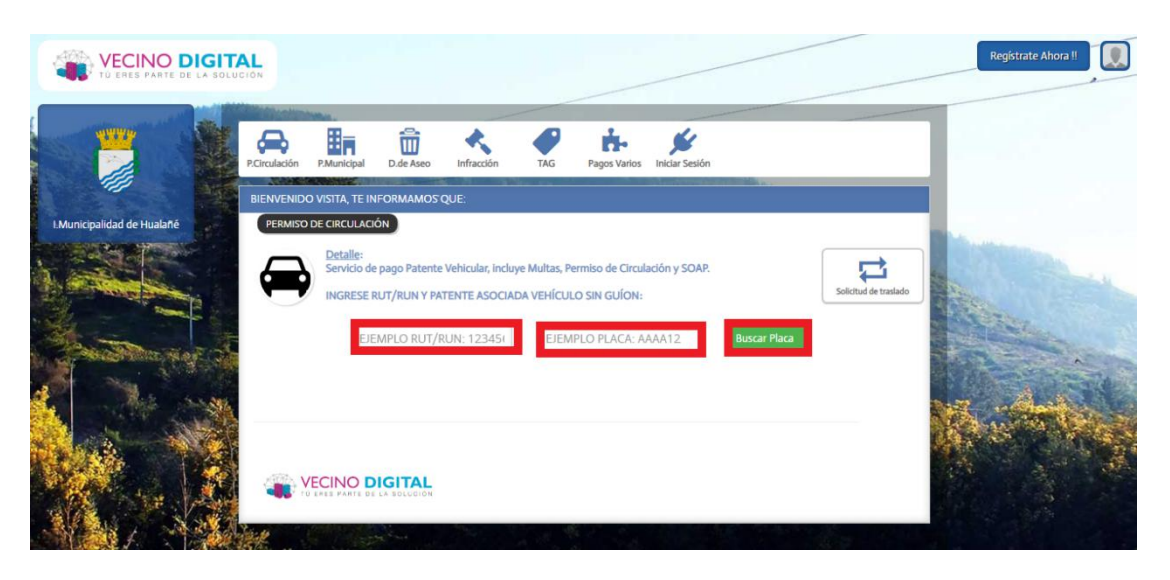

1. Encontrará esta sección de búsqueda de placa patente, en ella debe colocar el rut del propietario del vehículo según el permiso anterior usando el guíon (ej. 12345678-9) y la placa patente sin guión (ej. AAAA12). Finalmente presionar "Buscar Placa".

2. **NOTA IMPORTANTE**: Si se ha hecho cambio de propietario desde la compra del permiso anterior a través de Registro Civil, se solicita enviar padrón que indica al actual dueño a

*permisodecirculacionhualane@gmail.com* para la actualización de los datos.

| PARA REALIZAR<br>ESTOS DATOS SON PA  | PAGOS SIN TU SESIÓN ACTIVA, PRIMERO DEBES COMPLETAR EL SIGUIENTE<br>FORMULARIO.<br>RA DESPACHAR COMPROBANTES ELECTRÓNICOS Y CONTACTARNOS CONTIGO EN<br>CASO DE QUE LO NECESITES. |
|--------------------------------------|----------------------------------------------------------------------------------------------------|
| (*) RUN / RUT:                       | Ingrese RUN / RUT                                                                                                    |
| Nombre:                              | Ingrese su Nombre                                                                                                    |
| Apellidos:                           | Apellidos Paterno / Materno                                                                                                    |
| •) Correo Electrónico:               | ingrese una cuenta válida                                                                                                    |
| (•) Confirmar Correo<br>Electrónico: | confirme correo electrónico                                                                                                    |
| Teléfono / Celular:                  | Ingrese un N° de Contacto                                                                                                    |
| (*)Datos Obligatorios                |                                                                                                    |
|                                      | No Continuar Pago                                                                                                    |

 Mientras está en la pantalla de búsqueda, aparecerá el formulario que muestra la Pantalla #5 que es de carácter obligatorio para completar el pago.
 En el formulario, se debe llenar esencialmente lo que se considera Campos Obligatorios, los que son: RUT (cualquiera válido), Correo Electrónico (Dirección válida al cual llegará el permiso adquirido) y Confirmar correo electrónico que es volver a ingresar el correo de más arriba para coincidir.

3. Una vez completado el formulario, proceder a Continuar Pago

PANTALLA #6

| VECINO DIGITA              | ION                     |                                                 |                                 |                                             |                       |         |                       | Registrate Ahora !! |
|----------------------------|-------------------------|-------------------------------------------------|---------------------------------|---------------------------------------------|-----------------------|---------|-----------------------|---------------------|
|                            | P.Circulación P.Municip | al D.de Aseo                                    | Infracción TAC                  | Pagos Varios                                | Jiniciar Sesión       |         |                       |                     |
|                            | BIENVENIDO VISITA, 1    | 'E INFORMAMOS'QL                                | IE:                             |                                             |                       | 5+      |                       |                     |
| I.Municipalidad de Hualañé | PERMISO DE CIRCU        | LACIÓN                                          |                                 |                                             |                       |         |                       | -                   |
|                            | Detall<br>Service       | e:<br>o de pago Patente Ve<br>SE RUT/RUN Y PATE | chicular, incluye Multa         | as, Permiso de Circulao<br>ÍCULO SIN GUÍON: | ción y SOAP.          |         | Solicitud de traslado |                     |
| Constant of the            | ·                       | Item Aprobado                                   | K Item con pro                  | oblema                                      | Buscar                | r Placa | A                     |                     |
|                            | Para ver e              | el detalle de un iter<br>correspo               | n, debe hacer click<br>ndiente. | c en el icono                               | Buscar P              | Maca    | Mis Autos             |                     |
|                            | Patente<br>Vehículo     | Total<br>Permisos                               | Total<br>Multas                 | Revisión<br>Técnica                         | Seguro<br>Obligatorio | PAGAR   |                       |                     |
|                            | 8                       | 1 S<br>VER CUOT                                 | @ \$0<br>AS                     | ~                                           | ~                     |         |                       |                     |
|                            |                         |                                                 |                                 |                                             | TOTAL A PA            | AGAR    |                       |                     |
|                            |                         |                                                 |                                 |                                             | TO BEAT               | \$0     |                       |                     |

1. Una vez que haya aparecido el resultado del vehículo podrá pagar el permiso pinchando en el cuadro debajo de Pagar, así como ver detalles tales:

a) Características del vehículo (Presionando cuadrado azul con ícono de auto que dice la patente). NOTA IMPORTANTE: Revise los datos de su vehículo antes de pagar, si tiene algún dato erróneo comunicarse de inmediato con los contactos de Permisos de Circulación para ver el tema.

| DEIDLEFATERTE (IN-1207) |  |        |
|-------------------------|--|--------|
| Propietario:            |  |        |
| Dirección:              |  |        |
| Comuna:                 |  |        |
| Tipo Vehículo:          |  |        |
| Marca:                  |  |        |
| Modelo:                 |  |        |
| Color:                  |  |        |
| Año Fabricación:        |  |        |
| Motor:                  |  |        |
| Chassis:                |  |        |
| N° de Asientos:         |  |        |
| N° de Puertas:          |  |        |
| N° de Ruedas:           |  |        |
| Equipamiento:           |  |        |
| Transmisión:            |  |        |
| Combustible:            |  |        |
|                         |  |        |
|                         |  |        |
|                         |  | Acepta |

- b) Ver detalle del valor a pagar y cuotas (Presionar "VER CUOTAS" debajo del total del permiso.
  - i. Es posible pagar el permiso en dos cuotas: una en marzo y otra en agosto de 2020. Si desea hacerlos en dos cuotas debe pinchar en el cuadro que dice 1° Cuota.
  - ii. El pago de una o dos cuotas del permiso no es lo mismo que el pago en cuotas usando tarjeta de crédito. Ud puede pagar con crédito en cuotas la/s cuota/s del permiso

| Período / Año | Tasación | Forma Pago | Valor Permiso | Valor IPC | Interés | Total a Pagar | 1° Cuota |
|---------------|----------|------------|---------------|-----------|---------|---------------|----------|
| 1° Per. 2020  |          | CONTADO    |               | \$0       | \$0     |               |          |
|               |          |            | TOTAL         |           | AISOS : | \$            |          |
|               |          |            |               |           |         |               |          |
| ETALLE DE M   | NULIAS   | 1- i 1     |               |           |         |               |          |

- c) Total de multas (si es que las hubiera) Puede ver el detalle de cada multa que tenga asociada a la patente. NOTA IMPORTANTE: Si tiene alguna multa en el sistema que ya ha sido pagada pero que aún le aparece, por favor comunicarse con el correo electrónico de permisodecirculacionhualane@gmail.com enviando el comprobante de pago de la multa para así eliminarla del sistema.
- d) Revisión Técnica y Seguro Obligatorio: Ambos se actualizan automáticamente en el sistema estando vigentes (Revisión Técnica vigente mínimo hasta el presente mes y Seguro hasta el 31 de marzo de 2021) NOTA IMPORTANTE: Si usted tiene HOMOLOGACIÓN DE REVISIÓN TÉCNICA vigente y no le aparece en el sistema contacte con Permisos de Circulación para solucionar el problema.

### PANTALLA #7

| Para ver            | Item Aprobado 💥<br>el detalle de un item, o<br>correspondi | Item con pro    | oblema<br>c en el icono | Buscar<br>Q<br>Buscar Pk | Placa | Mis Autos |
|---------------------|------------------------------------------------------------|-----------------|-------------------------|--------------------------|-------|-----------|
| Patente<br>Vehículo | Total<br>Permisos                                          | Total<br>Multas | Revisión<br>Técnica     | Seguro<br>Obligatorio    | PAGAR |           |
|                     | <ul> <li>\$</li> <li>◇ VER CUOTAS</li> </ul>               | <b>0</b> \$0    | *                       | ~                        | •     |           |
|                     |                                                            |                 |                         | TOTAL A PA               | GAR   | PAGAR     |

1. Una vez revisado que esté listo para pagar puede presionar en "Pagar" lo que lo llevará al sistema de Transbank.

a) Seleccione pagar

| P.Circulación P.Mur<br>BIENVENIDO VISTI | Nicipal D.de Aseo Infracción TAG Pagos Varios Iniciar Sesión<br>A, TE INFORMAMOS QUE:                                                                                                    |
|-----------------------------------------|----------------------------------------------------------------------------------------------------|
| PERMISO DE CIR                          |                                                                                                    |
|                                         | Lider en Softwere de Gestión Pública<br>ENECUENCIA<br>Pago WebPay Plus<br>Pago WebPay Plus |
|                                         | Cerrar Transferencia                                                                                                    |
| A XECIN                                 |                                                                                                    |

b) Elija el medio de pago que usted prefiera.

| webpay 🗢 👔                                                       | Esta transacción se está realizando<br>bajo un sistema seguro <u>Políticas de</u><br><u>seguridad</u>                                      |
|------------------------------------------------------------------|----------------------------------------------------------------------------------------------------|
| ESTÁS PAGANDO EN<br>MALL PST WS CAS CHIL<br>\$ CLP<br>CLP<br>CLP | SELECCIONA TU MEDIO DE PAGO<br>TARJETA DE CRÉDITO<br>VISA MONIL<br>TARJETA DE DÉBITO<br>MAPLICACIÓN MÓVIL<br>CORPOSY<br>TARJETA DE PREPAGO |
|                                                                  |                                                                                                    |

- c) Después de eso, entrará en la página del banco o entidad financiera que usted haya elegido donde le solicitarán los datos para la compra, para finalizar el trámite autorizando la transacción.
- d) Una vez concreta la transacción con éxito, revise el correo electrónico que ingresó en el formulario para recibir el permiso comprado por la página. Esta entrega puede tardar hasta 20 minutos, si se excede el tiempo comuníquese con Permisos de Circulación para solicitar la entrega del documento online.